## **STUDENT REPORTS**

## Services Detail Report

To generate a Services Detail report:

(1) Click **REPORTS** on main menu. From the drop-down menu that appears, click **STUDENT**.

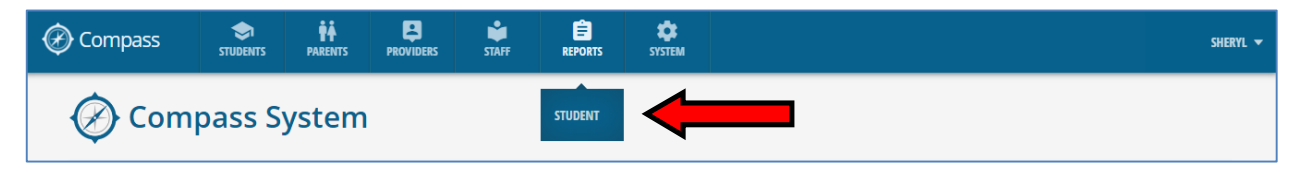

(2) The **Reports** screen opens and displays the report choices in the **STUDENT REPORTS** section at the top. Click the **SERVICES DETAIL** report button:

| Compass                 | PROVIDERS STAFF REPORTS  | SYSTEM                                 | SHERYL 🔻 |
|-------------------------|--------------------------|----------------------------------------|----------|
| STUDENT REPORTS         |                          |                                        |          |
| STUDENT LIST EVENT TRA  | CKING STUDENT SUMMARY SE |                                        |          |
| LEP II RACE & ETH       | NICITY                   |                                        |          |
| COMMON FILTERS          |                          |                                        |          |
| SCHOOL YEAR @           | REGION DISTRICT          | school                                 |          |
| CURRENT GRADE LEVEL     | STUDENT GROUP            | Q                                      | reset    |
| REPORT PARAMETERS       |                          |                                        |          |
| REPORT BY * 🙆           |                          |                                        |          |
| FILTERS<br>SERVICE TYPE | SERVICE NAME             | SERVICE DATE: FROM SERVICE DATE: TO    |          |
| All                     | •                        |                                        | reset    |
|                         |                          |                                        | REPORT   |
|                         | Copyright © 2006-2016    | Cobro Consulting, All Rights Reserved. |          |

(3) Click the question mark icon located at the top right of the **SERVICES DETAIL** button to view additional information about the report:

| 🛞 Compass  |            | <b>Ť</b><br>PARENTS | PROVIDERS | STAFF         | REPORTS | SYSTEM        |                                                                                                    | SHERYL 🔻 |
|------------|------------|---------------------|-----------|---------------|---------|---------------|----------------------------------------------------------------------------------------------------|----------|
| STUDENT RE | PORTS      |                     |           |               |         |               | Detailed reports of services provided to students. Report formats<br>include services listed by Total Hours, Service Types, Student, and<br>No Participation. |          |
| STUDENT LI | ST         | EVENT TRACKIN       | G STU     | JDENT SUMMARY | SER     | RVICES DETAIL | SUMMARY IEP                                                                                                    |          |
| ılı LEP    | <b>0</b> 1 | RACE & ETHNICIT     | ry P      | STUDENT       | 0       |               |                                                                                                    |          |

(4) Select report filters from the **COMMON FILTERS** section accordingly. This section includes common filter options for students:

| SCHOOL YEAR:   | Select students' school year(s) from dropdown list (defaults to "current school year and active students"; other listed school years include the "inactive" students). |                                                                                                    |  |  |  |  |
|----------------|----------------------------------------------------------------------------------------------------|----------------------------------------------------------------------------------------------------|--|--|--|--|
|                | <i>Note:</i> Cli<br>inf                                                                                                    | ck the tip icon 🥝 above the school year field to view additional ormation.                                                                                          |  |  |  |  |
| REGION:        | Select students' school region from dropdown list (defaults to "All").                                                                                                 |                                                                                                    |  |  |  |  |
| DISTRICT:      | Select students' school district from dropdown list (defaults to "All").                                                                                               |                                                                                                    |  |  |  |  |
| SCHOOL:        | Select stu                                                                                                    | idents' school(s) from dropdown list (defaults to including all schools).                                                                                           |  |  |  |  |
| CURRENT GRADE  | LEVEL:                                                                                                    | Select students' current grade level(s); defaults to include all grade levels.                                                                                      |  |  |  |  |
| STUDENT GROUP: |                                                                                                    | Enter or select the student group. This is an <i>autocomplete</i> field - as you begin typing, a dropdown list appears with similar names that you can choose from. |  |  |  |  |

(5) Select report parameters from the **REPORT PARAMETERS** section accordingly. This section provides additional sorting, grouping and filtering options (of the data set generated by the selections made above in the Common Filters section):

| REPORT BY*:        | Select additional grouping/filtering criteria for report from dropdown list (required field).                                                                                                    |  |  |  |  |
|--------------------|----------------------------------------------------------------------------------------------------|--|--|--|--|
|                    | <i>Note:</i> Click the tip icon above the "Report By" field to view additional information.                                                                                                    |  |  |  |  |
| SERVICE TYPE:      | Select service type from dropdown list (defaults to "All").                                                                                                    |  |  |  |  |
| SERVICE NAME:      | Enter or select the service name. This is an <i>autocomplete</i> field - as you begin typing, a dropdown list appears with similar names that you can choose from (defaults to include all service names). |  |  |  |  |
| SERVICE DATE: FROM | Enter starting service date (mm/dd/yyyy) or select from dropdown calendar.                                                                                                    |  |  |  |  |
| SERVICE DATE: TO:  | Enter ending service date (mm/dd/yyyy) or select from dropdown calendar.                                                                                                    |  |  |  |  |

(6) Review and re-check your selections.

Click the Report button **REPORT** at bottom right of screen to generate the report.